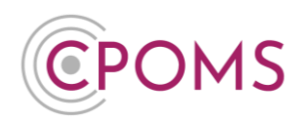

## Manual Transfers - For a group of students

If you are transferring multiple students to a school who does not use CPOMS, you can run a report to pull off each students transfer information at the same time.

- © Go to 'Reporting' > 'Custom Report' tab. Choose to 'Report on' > 'Students' at the top.
- © Open up the Filter Student options, and tick to **'Include'** > '**Archived Students'**. Once selected, you can select **'On'** from the drop-down menu to select the students actual archive date (this would be the date they left school, as set in your MIS), select this date if you know it, *or you may select 'Before' or 'After' a certain date if you are not sure.*
- © If you would only like to pull off certain students, you can select the individuals next using the **'Individuals'** field by typing and selecting each of their names as they appear, or for all students archived during the above timeframe leave this box blank.
- © Next, scroll down the page until you see Report Type, please leave the 'Report Type' on 'Listing'.
- In the **'Include in report'** checkboxes, please tick to include **'Incidents'** in addition.
- In the additional 'Filter Incident' options that now appear, you may wish to tick <u>'Include Linked</u> <u>Incidents'</u> to ensure you receive any incidents the student has been linked in to also. You may also wish to choose to Hide Student and/ or Staff Names in the report (see page 2 for further information about this function).

For all records please ignore the further filter incident options, <u>or</u> you may apply specific dates or select certain categories here.

- © Scroll down the page again until you see 'Report Format', amend this to 'PDF (Print View)'.
- © There will now be an extra option, *3 fields up from Report Format*, for **'Separate Page Per Pupil'**, please tick this as well.
- © If required, you may also apply a password to protect the report once run in the **'PDF password'** field.
- © When you are ready click 'Generate Report'.

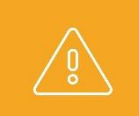

Please note, the above report will <u>not</u> include any of the files attached to the student's profile. You will need to download/ print these separately from within the student's profile > **Document Vault** tab. *Please see full instructions below.* 

## How do I download the student's documents/ files?

Once you have run the report, you may wish to download the student's documents/ files as well.

Manual Transfers For a group of students

Page 1 of 3 © CPOMS Systems Limited 2024 CPOMS-1016-v1 UI

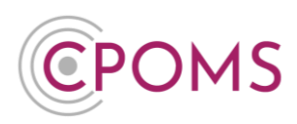

To do this, access the student's profile via their class list, or using the 'Quick Student Search' option and click on their name. Within their profile, click on the **'Document Vault'** tab.

To download all, click on the very top tick box (*In between the titles 'Date' and 'ID'*) which will select all, *or if you do not wish to download all simply tick the documents you require one by one*. A new button for **'Actions'** will now appear to the right-hand side of the screen. Click on this option and **'Download selected'**.

| Overview Inciden | nts Conta | act Details | Document Vault                            | Attendance | Student Report | Audit Repo | t Monitoring History | /                  |
|------------------|-----------|-------------|-------------------------------------------|------------|----------------|------------|----------------------|--------------------|
| Document Vault   |           |             |                                           |            |                |            | Actions -            | New document       |
| Date             | 🗹 ID      | File        |                                           |            |                | Upl        | Download selected    | .,t ons            |
| 06 July, 2022    | 77        | Maddy's_    | Maddy's_Coping_Mechanisms.docx            |            |                |            | ia Cohen             | ✿ <u>Options</u> - |
| 26 April, 2017   | 71        | Maddy_G     | Maddy_Greenwood_Oakdown_Primary_File.docx |            |                |            | gen Johnson          | ¢ <u>Options</u> - |

This will create a zip file containing all of the selected documents. The zip file usually appears to the bottom left of your internet browser for quick access and is usually saved in the 'Downloads' folder of the machine you are on (depending on your individual machine settings).

| cpoms_documentszip 🔨 🔨 |
|------------------------|
| <br>İ                  |

*Please note, if the student has multiple pages of documents, you will need to follow the above instructions on each individual page.* 

## **Hiding Names in a Student Report**

When you are running the report, in the 'Incident Filters' you will find the option to 'Hide' either Student Names or Staff Names (or both).

When you select to hide Student Names, you can choose to hide 'All' names, or 'Just Linked' names only. If you choose to hide 'All' names, the name of the student whom the report is written about will be hidden, as well as any linked students. If you choose to hide 'Just Linked' names, the name of the student whom the report is written about will not be hidden.

Please note, the system is only able to hide the first name, surname (or both) of the student for whom the report is written and any other students who are linked into the incident, as long as it is spelt identically to how it is registered in your MIS. It will <u>not</u> hide shortened/mis-spelled versions of the names if used, or the names of any other students who are not linked into the incident.

When you select to hide Staff Names, the name of the staff member who wrote the report will be hidden to the left-hand side of each incident, as well as the name of the staff member it is 'Assigned to'.

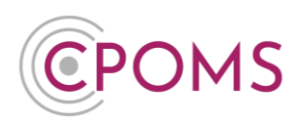

We would always suggest that before you print out a report, that you first run it in the report format 'Enquiry View' to check that all the required names are removed from the text. Once you are happy with it, you can then run it as a 'PDF (Print View)'. If you then find a name in a report that you wish to hide, you can either link in the required student(s) or edit the text of the incident/ action to use initials instead, *for any names that cannot be linked*, and re-run the report. If this is required by your in-school procedures.

If there is a particular name or initials you wish to redact from a report as a one off, you can enter this in the 'Redact words or phrases' option before generating the report, which will redact it from the report you are generating. Simply type in the name/ initials and select it to add, you may add more than one word/ phrase.

For further assistance on any of the above please do not hesitate to contact us on

01756 797766 or support@cpoms.co.uk.

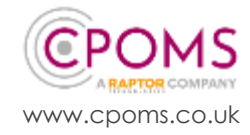